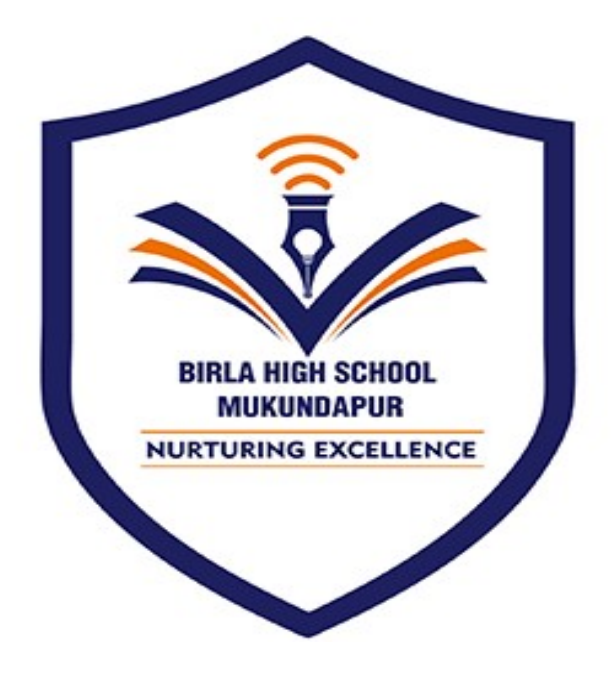

## **BIRLA HIGH SCHOOL MUKUNDAPUR**

## E-NACH MANDATE REGISTRATION PROCESS

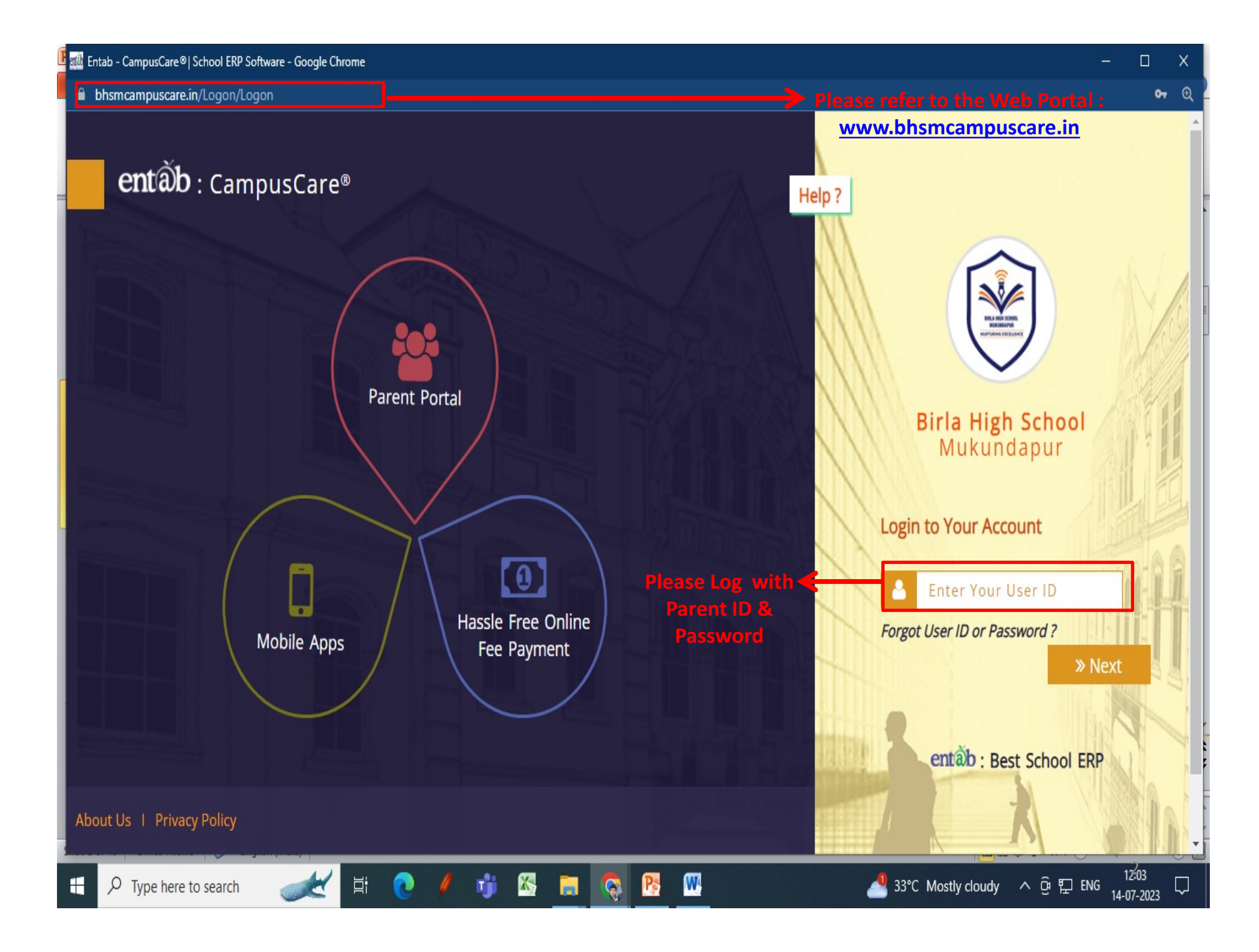

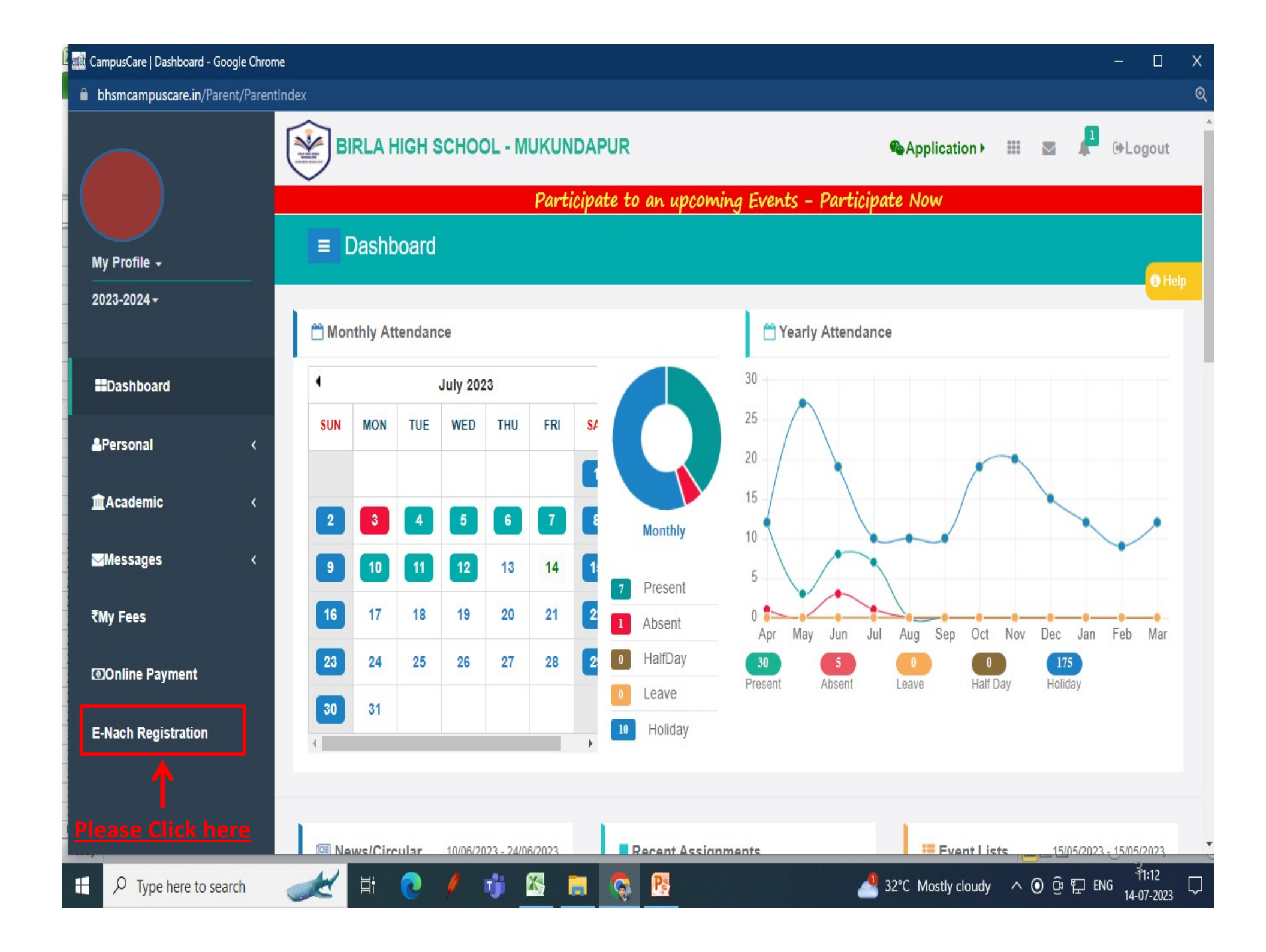

| CampusCare   Dashboard - Google Ch  | nrome                        |                                            | - 🗆 🗙                                                |  |  |  |  |
|-------------------------------------|------------------------------|--------------------------------------------|------------------------------------------------------|--|--|--|--|
| <b>bhsmcampuscare.in</b> /Parent/M0 | OnlineENachPayment           |                                            | Q                                                    |  |  |  |  |
|                                     | BIRLA HIGH SCHOOL - MUKUNDAR | PUR @Application                           | 🕩 🏢 🛛 📭 🚱 Logout                                     |  |  |  |  |
| My Profile +                        | ■ NACH Payment               | te to an upcoming Events – Participate Now |                                                      |  |  |  |  |
| 2023-2024 <del>-</del>              | CUSTOMER INFORMATION         |                                            | Support                                              |  |  |  |  |
| Dashboard                           | Select Entry Type            |                                            | <b>℃+011-43193333 (Dial-</b> 5)                      |  |  |  |  |
| &Personal <                         | Direct Entry Admission No.   | Note:<br>Parents/students                  |                                                      |  |  |  |  |
| <u>m</u> Academic <                 | M23/0009                     | prefilled from                             | Please contact with us if you have<br>any questions. |  |  |  |  |
|                                     | Student Name                 | udent Name School's database               |                                                      |  |  |  |  |
|                                     | AAGNIV BANNERJEE             |                                            | 08.00pm                                              |  |  |  |  |
| ₹My Fees                            | Father Email ID              |                                            |                                                      |  |  |  |  |
| Online Payment                      | arijeet.bannerjee@gmail.com  | $\mathbf{O}$                               |                                                      |  |  |  |  |
| E-Nach Registration                 | Father Moblie No             |                                            |                                                      |  |  |  |  |
|                                     | 9804243992                   |                                            | Ŷ                                                    |  |  |  |  |
|                                     | Mother Email ID              |                                            | *                                                    |  |  |  |  |
|                                     | bannerjee.arpita12@gmail.com |                                            | Please Scroll down                                   |  |  |  |  |
| Type here to search                 | 🥪 🗄 💽 / 🧃 📉                  | 🔕 📴 🕴 Hot w                                | yeather ∧ ତ 및 ENG 1113 및                             |  |  |  |  |

| bhsmcampuscare.in/Parent/MOnlineENachPayment |                                                 |
|----------------------------------------------|-------------------------------------------------|
| 9851956424                                   |                                                 |
| MANDATE INFORMATION                          |                                                 |
| Account Type*                                | Select A/c type                                 |
| Saving                                       | 1. Savings                                      |
| Amount Type*                                 | Or<br>2. Current                                |
| Variable Amount                              | 2. Current                                      |
| Amount *                                     |                                                 |
| 132130                                       | as per fee for the session                      |
| Collection Frequency*                        |                                                 |
| Quarterly                                    | Select Collection Frequency                     |
| Collection First Date *                      | Quarterly Or Monthly                            |
| Solitorion i not bace                        | It is fixed as current date for registration of |
| 01/08/2023                                   | mandate. " Collection will not be done on thi   |
| Collection Last Date *                       | date" it is registration date for mandate.      |
| 31/03/2036                                   |                                                 |
|                                              | Register Click here to proceed                  |
|                                              |                                                 |
|                                              |                                                 |
| 🔎 Type here to search 🛛 💉 🛱 💽 🥖 👘            | 🔣 📻 🚱 😰 기험                                      |

۳

**bhsmcampuscare.in**/Parent/MOnlineENachPayment

Your maximum pay amount will be 132130 Are you sure ??

P

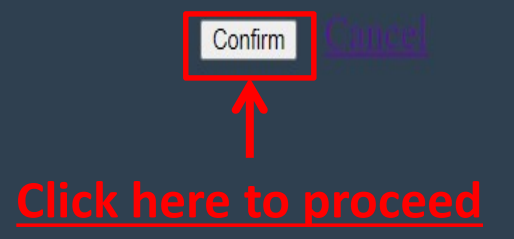

H

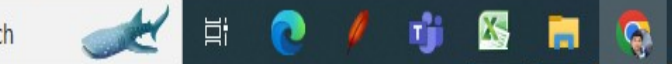

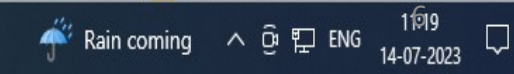

€

**bhsmcampuscare.in**/Parent/MOnlineENachPayment

## Your maximum pay amount will be 132130 Are you sure ??

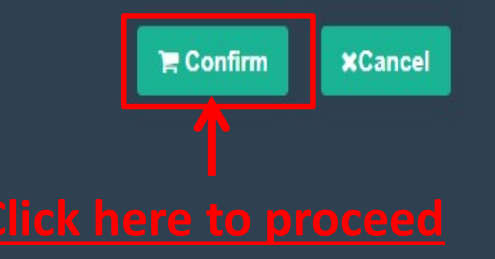

H 💽 🦊 🧊 🖄 🔚 👰 📴

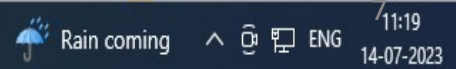

🗱 bhsmcampuscare.in/Parent/MOnlineENachPayment - Google Chrome

**bhsmcampuscare.in**/Parent/MOnlineENachPayment

€

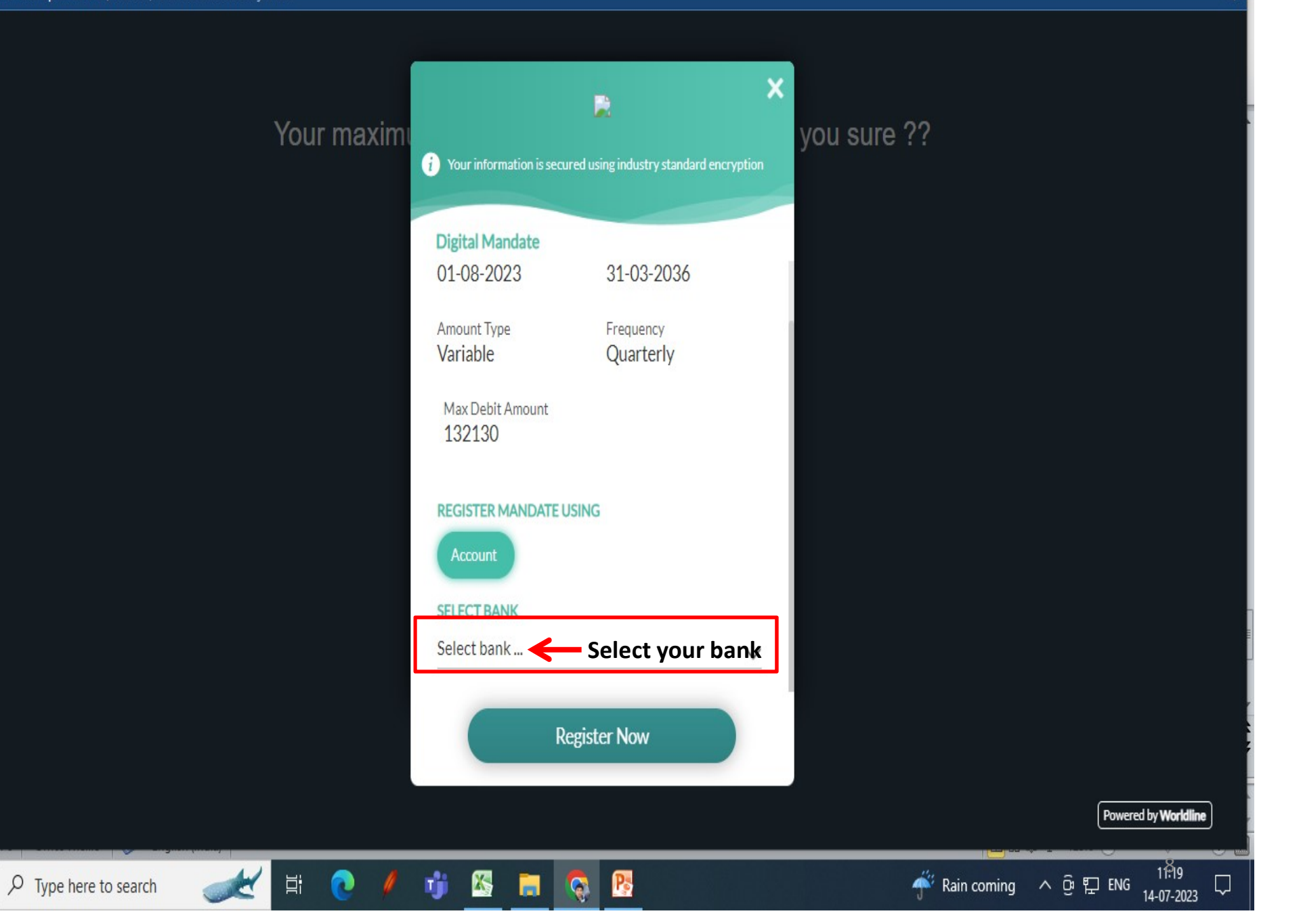

H

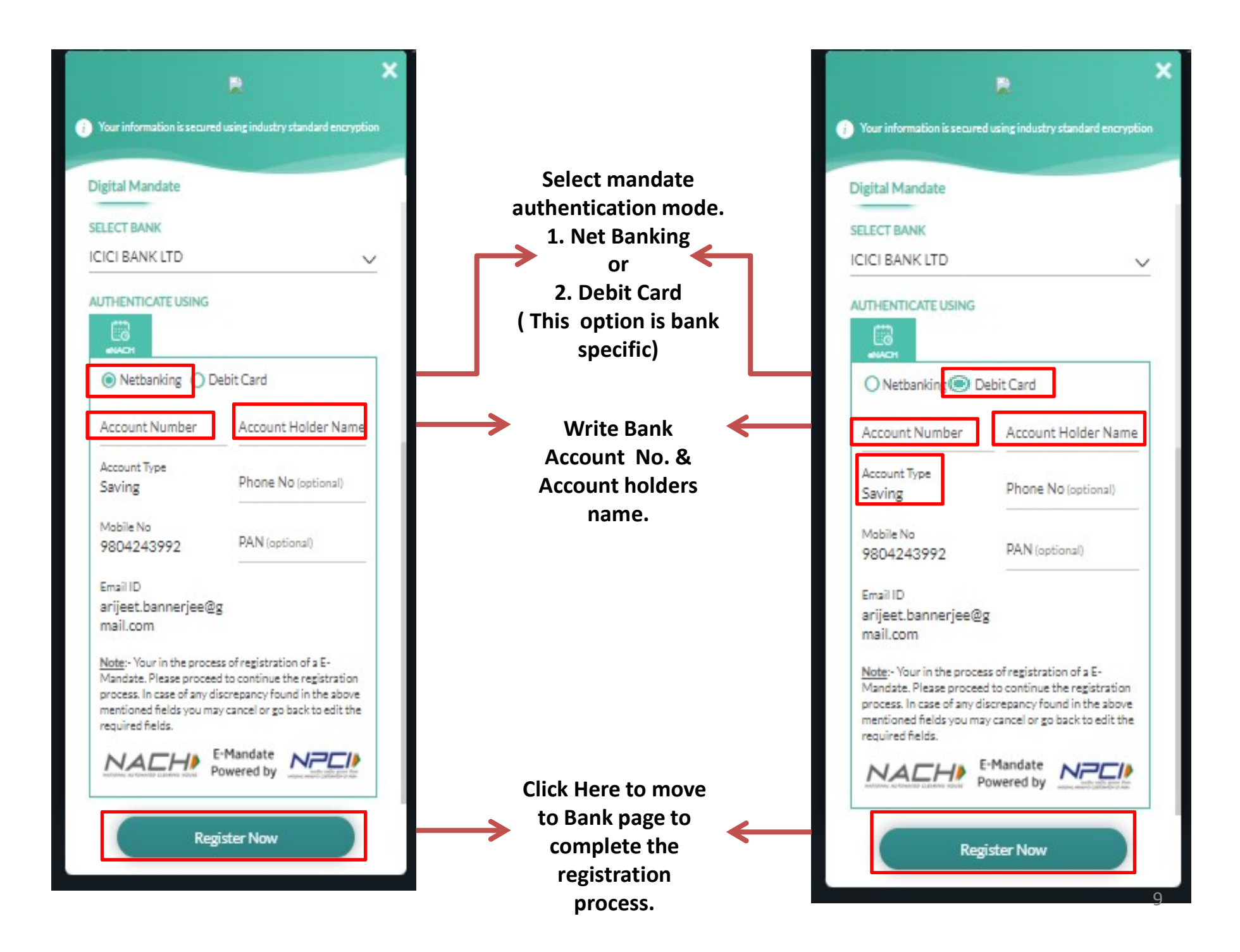

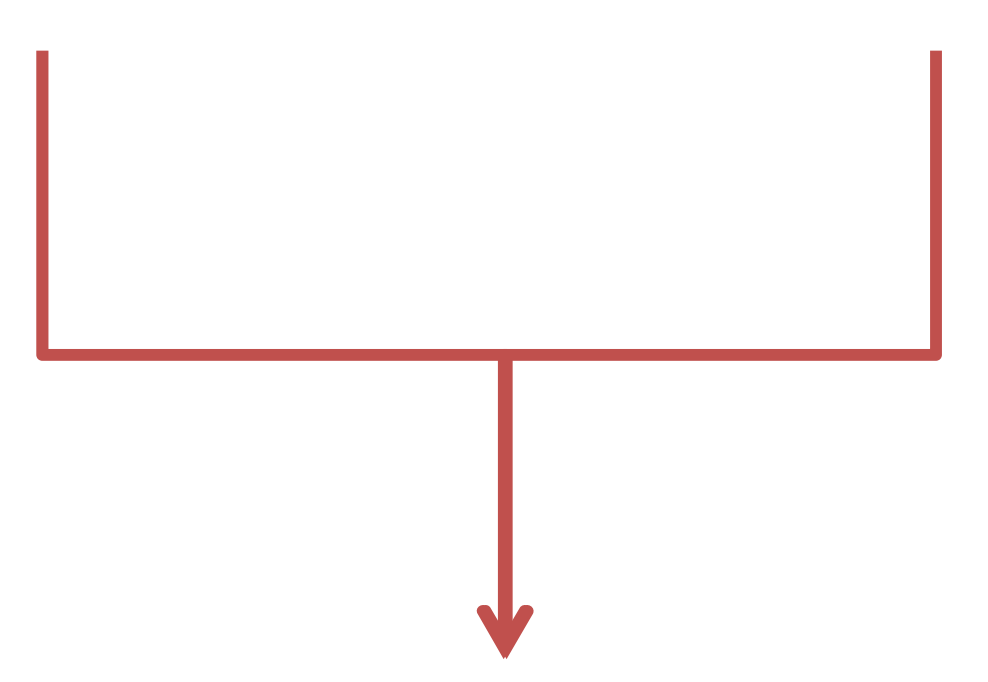

After Clicking on "Register now "it will be directed to respective Bank's netbanking/ Debit card authentication web page. Please follow the steps as per respective Bank & wait for the "Successful Authentication" message from Bank. In case its declined, please contact your bank for necessary course of action.

For Any query please contact us on following email:

- 1. Accounts Department : accsdept bhs.m@birlahighschool.com
- 2. IT Helpdesk : <u>ithelpdesk.m@birlahighschool.com</u>

| 🜃 CampusCare   Dashboard - Google | Chrome              |                         |                   |                          |                         |                   | - 🗆 X                                                                              |
|-----------------------------------|---------------------|-------------------------|-------------------|--------------------------|-------------------------|-------------------|------------------------------------------------------------------------------------|
| 😄 bhsmcampuscare.in/Parent/8      | 'ENachStatus        |                         |                   |                          |                         |                   |                                                                                    |
|                                   | BIRLA H             | IGH SCHOOL - M          | UKUNDAPUR         |                          |                         | r.                | Application > 🏢 📓 🌲 🕒 Logout                                                       |
| My Protile -                      | E E-Nac             | h Status                | Partici           | pate to an upcon         | ning Events - Pai       | rticipate Now     |                                                                                    |
| 2024-2025 -                       | E-Nach Status       | i.                      |                   |                          |                         |                   | Support                                                                            |
| ∎Dashboard<br>≜Personal <         | ACCOUNT<br>TYPE     | COLLECTION<br>FREQUENCY | EMANDATE<br>REGNO | COLLECTION<br>START DATE | COLLECTION<br>LAST DATE | MAXIMUM<br>AMOUNT | <b>℃+011-43193333 (Dial-5)</b>                                                     |
| i∰Academic <                      | Current             | Monthly                 | 1076259275        | 23-04-2024               | 31-03-2035              | 142630            | Please contact with us if you have any<br>questions.<br>Timing: 08:00am to 08:00pm |
| Messages <                        |                     |                         |                   |                          |                         |                   |                                                                                    |
| DOnline Payment                   |                     |                         |                   |                          |                         |                   |                                                                                    |
| E-Nach Status                     | <del>On s</del> ucc | essful comp             | letion pleas      | se click here            | to view the             | e status of re    | gistration as above.                                                               |
|                                   |                     |                         |                   |                          |                         |                   |                                                                                    |
|                                   | CampusCare® Ap      | olication               |                   |                          |                         |                   | About Us   Privacy                                                                 |
| Type here to search               | × 🗶 🗉               | it 💽 🥖 I                | 🛯 🕒 🛃             | 🧿 <u></u> 🔽              | S 🔁                     | 🤩 :               | 33°C へ 💿 🖫 🍖 ট ENG 10:12 💭                                                         |

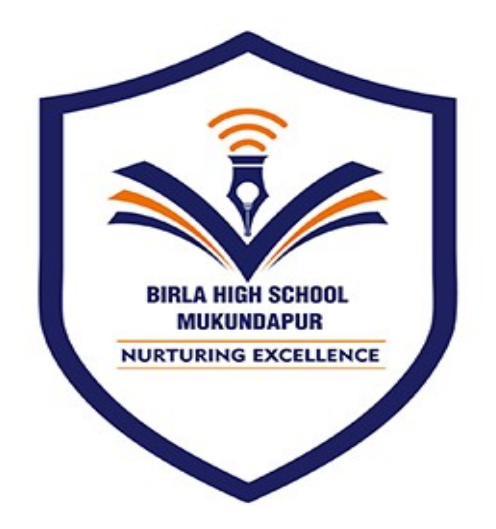

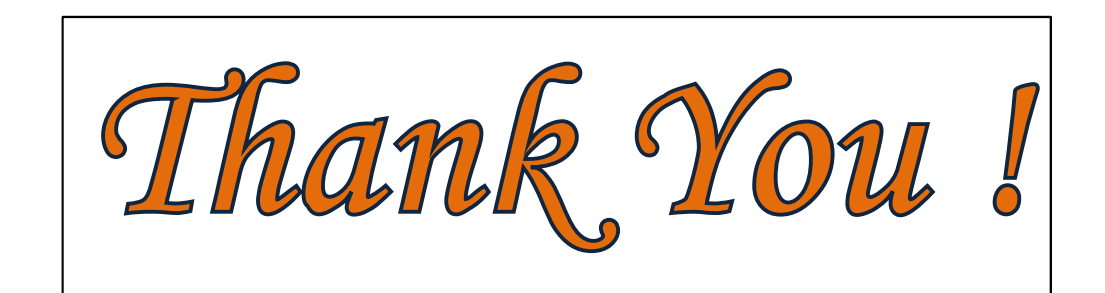